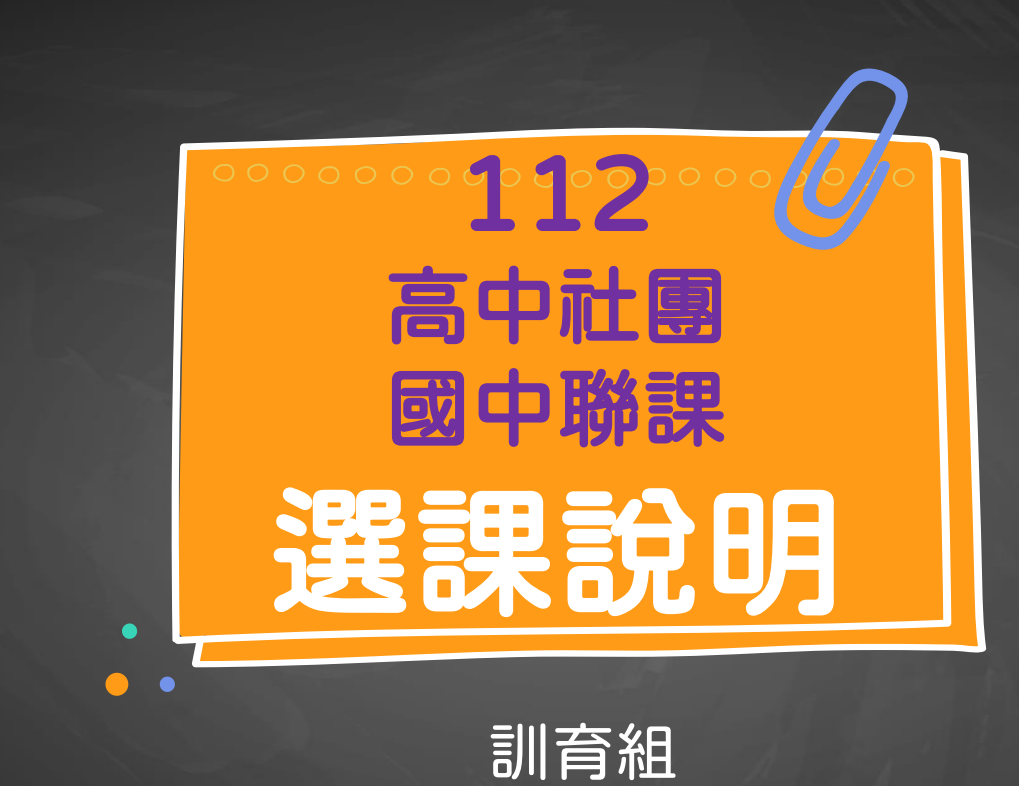

 $\odot$ 

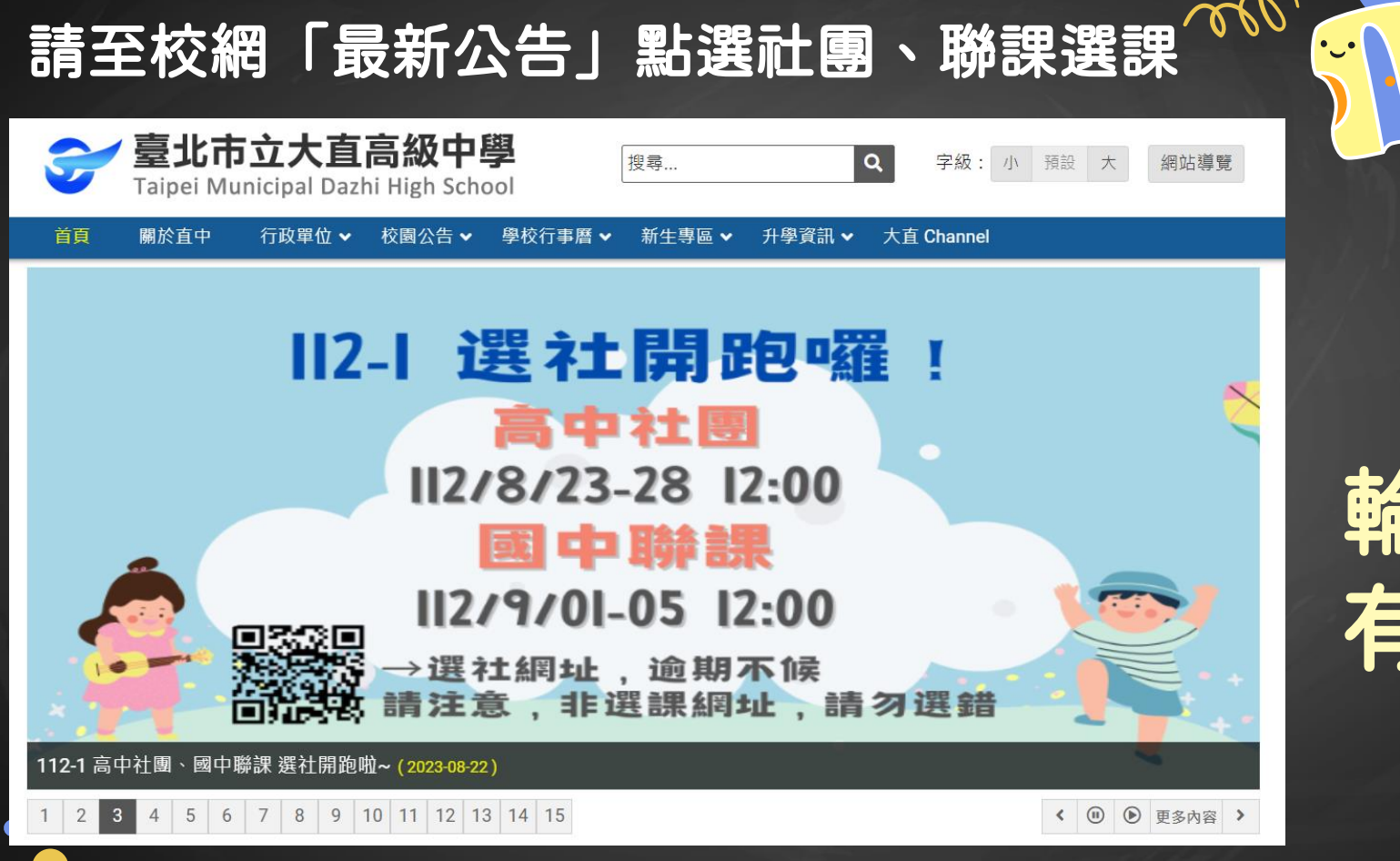

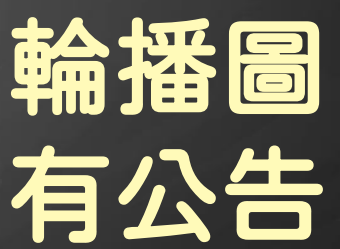

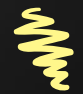

## 請至校網「最新公告」點選社團、聯課選課

首頁 > 校園公告 > 最新消息

◆◆ 依公告類別彙總
 ◆ 最新消息 (936)
 ◆ 學生與家長 (290)

> 榮譽榜(16)
> 競賽與活動(292)
> 服務學習(10)

→ 研習資訊(193)
 > 獎助學金(36)
 > 退休人員專區(30)

▶ 校長室(2)
 ▶ 教務處(469)
 ▶ 高中部教學組(238)

◎◎● 依發佈單位彙總

國中部教務組 (125)
註冊組 (73)
設備組 (33)
學生事務處 (328)
訓育組 (80)
生輔組 (7)
生執組 (40)
體育組 (79)

▶ 衛生組 (67)

▶ 總務處 (3)

也可以在 「校園公告」 →「最新消息」 找尋「社團」、 「聯課」公告

| 類別: 最新演    | 尚息 → 單位:全部單位 → 關鍵字: 多個                                   | 固關鍵字以逗號隊  | 開 搜尋   |       |
|------------|----------------------------------------------------------|-----------|--------|-------|
|            |                                                          |           |        |       |
| 日期         | 標題                                                       | 公告類別      | 發佈單位   | 瀏覽    |
| 2023-08-19 | 置頂 公告 112學年度新生始業輔導相關流程與注意事項 ⊘                            | 最新消息      | 訓育組    | 778   |
| 2023-08-18 | 置頁 112學年度導師名單                                            | 訓育組       | 學生事務處  | 1,148 |
| 2023-08-16 | 置頂 重要 公告本校護理師甄選參加複試名單                                    | 最新消息      | 人事室    | 192   |
| 2023-08-14 | 置頁 重要 112高一新生編班公告 ⊘                                      | 最新消息      | 註冊組    | 1,279 |
| 2023-08-04 | 置頂 重要 大直高中112學年度高中數理資優班入班鑑定錄取<br>名單                      | Q<br>最新消息 | 特教組    | 1,007 |
| 2023-07-13 | 宮頂 重要 112學年度高一新生暑假作業(07/13更新國文科作業參考網址)                   | -<br>最新消息 | 高中部教學組 | 1,006 |
| 2023-08-22 | <b>重要</b> 112-1 高中社團、國中聯課 選社開跑啦~                         | 最新消息      | 訓育組    | 6     |
| 2023-08-22 | ●知 國立臺北大學辦理112學年度第1學期「測量平差法學     士學分班」及「電腦輔助繪圖學士學分班」招生訊息 | 最新消息      | 註冊組    | 2     |
| 2023-08-22 | 111學年度畢業生大直高中升學金榜 🧭                                      | 最新消息      | 註冊組    | 19    |
| 2023-08-22 | ☆書 公務人員個人專戶制退休資遣撫卹法施行細則 🥔                                | 最新消息      | 人事室    | 4     |
| 2023-08-22 | 112學年度教育盃籃球錦標賽競賽規程暨國男組訓相關資訊<br><i>◎</i>                  | 體育組       | 體育組    | 9     |

700

•\_•

┃ 最新消息-校園公告

請點入 • 選課位址

A Contraction

| 公告主旨 | 112-1 高中社團、國中聯課 選社開跑啦~                                                                                                    |
|------|----------------------------------------------------------------------------------------------------|
| 發佈日期 | 2023 年 8 月 22 日                                                                                                    |
| 發佈單位 | 訓育組                                                                                                    |
| 公告類別 | 最新消息,學生與家長,大直 Channel                                                                                                    |
| 公告等級 | 重要                                                                                                    |
| 點閱次數 | 7                                                                                                    |
| 公告內容 | <ul> <li>112學年度社團選社注意事項</li> <li>(高二、開放選社)</li> <li>、選課時間: 2023/8/23(三)12:00-8/28(-)12:00</li> <li>、選課位址 https://enroll.dcsh.tp.edu.tw/task/</li> <li>(非校務系統,請特別留意)</li> <li>、帳號-學號 / 密碼-身分證字號(英文字母大寫)</li> <li>四、每個人將可填7個志願序,請填好填滿(未填滿者,系統將無法送出結果)</li> <li>(國七八)</li> <li>、選課位址 https://enroll.dcsh.tp.edu.tw/task/</li> <li>、 總號-學號 / 密碼-身分證字號(英文字母大寫)</li> <li>四、每個人將可填8個志願序,請填好填滿(未填滿者,系統將無法送出結果)</li> </ul> |

# 這裡才是高中社團、國中聯課選社系統喔

 大直高中選課選社系統命
 ④大直高中
 ①居課指引
 三選課題社任務
 2」行政人員公人

 選課題社任務

### 高一新生,請點選「高一社團志願選塡」 國七、八,請點選「國七、八聯課志願選塡」

| 大直高中選課選社系統命                                           |      |  |    |  |  |  |  |
|-------------------------------------------------------|------|--|----|--|--|--|--|
| 112- 國七、八聯課志願選填 © 2019/12/19 00:00 ~ 2020/01/13 00:00 |      |  |    |  |  |  |  |
| <b>上</b><br>聯                                         | 身分證號 |  | 登入 |  |  |  |  |

輸入你的「學號」與「身分證號」→點選「登入」

# 【選課前請務必詳閱選課須知】 一些有關特殊社團的規定都會寫在這裡,請 同學一定要仔細閱讀,並考量自己的狀況是 否適合參加,以避免之後進入社團有所爭議。

## 進入選課系統後 左方為 、志願序的空白表格 右方為 可選塡的社團名稱

| 大直高中選課選社系統命                                           | ⊕大直高中 ①選譯指引 ≔選課還社任務 引行政人員登入      |  |  |  |  |  |
|-------------------------------------------------------|----------------------------------|--|--|--|--|--|
| 112-1 國七、八聯課志願選填 ① 2021/12/27 0000 ~ 2022/01/04 23:59 |                                  |  |  |  |  |  |
| 110 班 99 號 劉阿如 # 已選項目 0/8                             | 候選項目                             |  |  |  |  |  |
|                                                       | 將項目拖曳至本區來還繼。<br>2 <del>漢</del> 社 |  |  |  |  |  |
|                                                       | 環保服務社                            |  |  |  |  |  |
| 送出                                                    | 「安妮」奇「藝」記                        |  |  |  |  |  |
|                                                       | 香料共和國                            |  |  |  |  |  |
|                                                       | Fun心學桌遊                          |  |  |  |  |  |
|                                                       |                                  |  |  |  |  |  |
|                                                       | <sup>電影欣賞社</sup> リ送県的            |  |  |  |  |  |
|                                                       | 穿越武俠世界                           |  |  |  |  |  |
|                                                       |                                  |  |  |  |  |  |
|                                                       | 愛閱幸福                             |  |  |  |  |  |
|                                                       | 文學劇場                             |  |  |  |  |  |
|                                                       | 從電影看太空                           |  |  |  |  |  |
|                                                       | 開設、你的風格                          |  |  |  |  |  |

請以「拖曳」 的方式・將 右方的社團 拉入左方的 志願序表格 (並注意志願 順序,第-順位為第-志願)

#### 112-1 國七、八聯課志願選填 🛛 選課時間

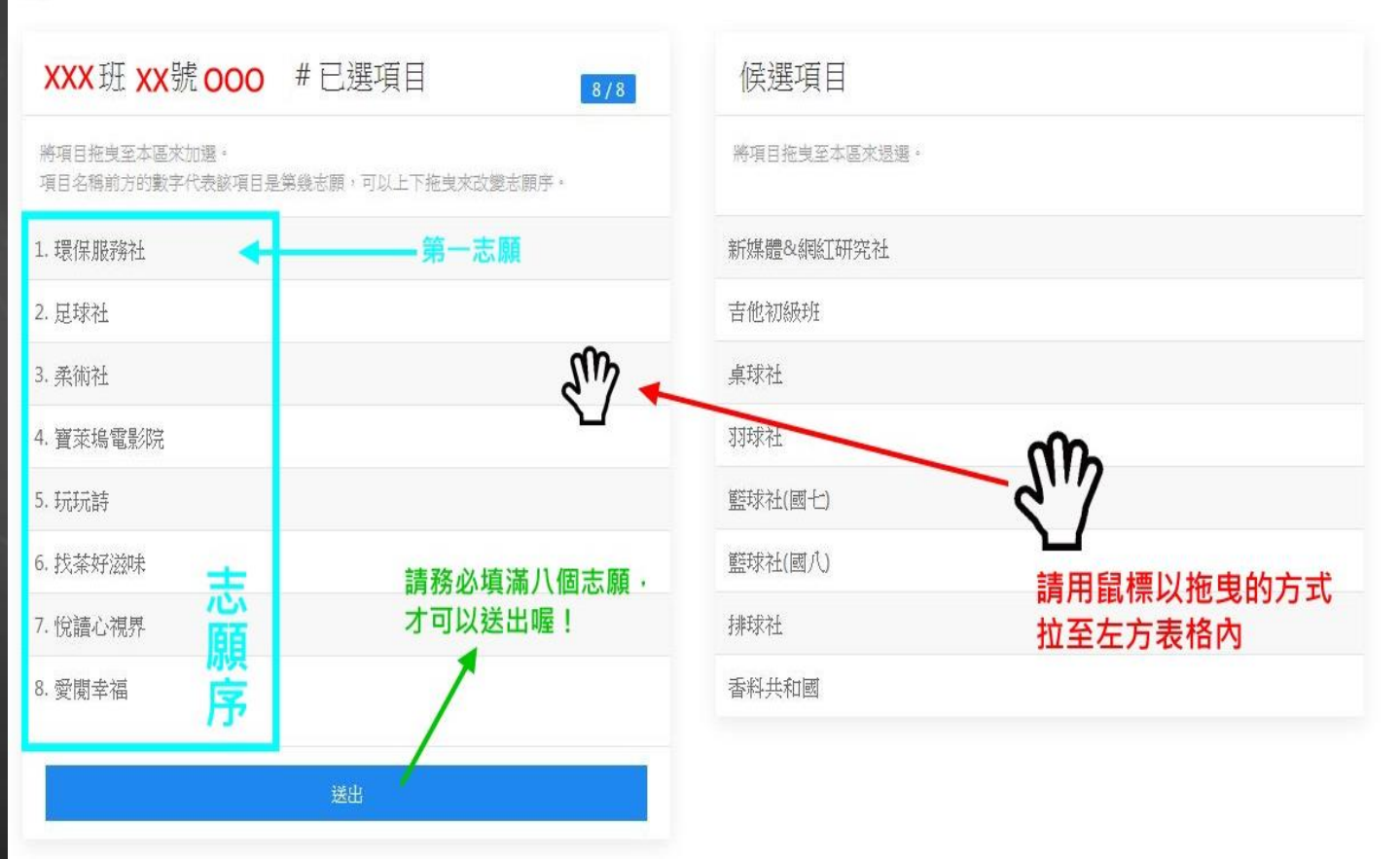

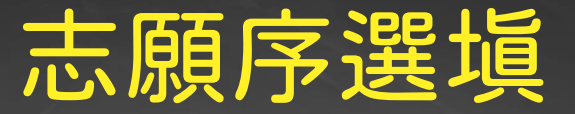

## 1.填寫時間不影響選塡志願序,請思考清 楚後塡寫 2.國中:每人將可塡8個志願序 高中:每人將可塡7個志願序 請塡好塡滿 (未填滿者,系統將無法送出結果)